# Installazione della procedura *stand-alone* dell'Agenzia delle Entrate per predisporre la fattura elettronica:

#### cosa fare in caso di messaggio "Impossibile avviare l'applicazione"

Sono stati riscontrati problemi di avvio della procedura *stand alone* per predisporre le fatture elettroniche, messa a disposizione gratuitamente dall'Agenzia delle Entrate.

In particolare, se all'avvio dell'applicazione, si riceve il seguente messaggio

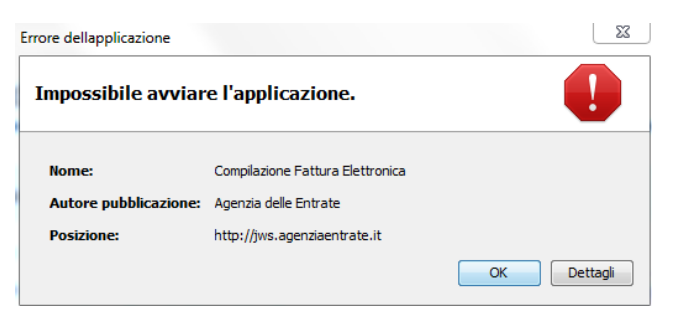

occorrerà aggiornare la versione della cd. Virtual Machine Java presente sul PC, che permette l'uso di molte delle più diffuse applicazioni di mercato, tra le quali anche quelle dell'Agenzia delle Entrate.

In particolare, il problema si presenta nel caso in cui nel proprio PC risulti installata una versione della Virtual Machine Java compresa tra la n. 1.8\_171 e la n. 1.8\_191.

Per aggiornare quindi la Virtual Machine Java con la versione 1.8\_192 (o successiva), procedere come segue:

- 1) Collegarsi ad Internet
- 2) Aprire il seguente link <u>https://www.oracle.com/technetwork/java/javase/downloads/jre8-</u> <u>downloads-2133155.html</u> del sito ufficiale della Oracle
- 3) Scorrere verso il basso e arrivare alla sezione relativa alla versione Java 8u192

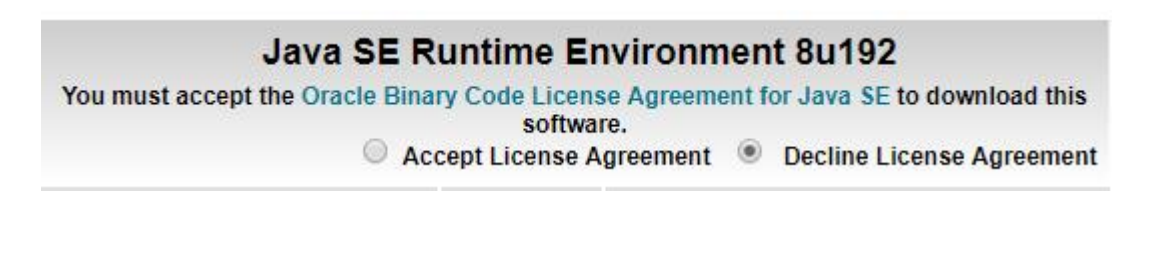

4) Selezionare

Software.
Accept License Agreement

5) Scaricare la Virtual Machine Java corretta (verificare se il proprio sistema operativo è a 64bit o 32 bit

| Product / File Description | File Size | Download                         |
|----------------------------|-----------|----------------------------------|
| Linux x86                  | 68.01 MB  | jre-8u192-linux-i586.rpm         |
| Linux x86                  | 83.74 MB  | jre-8u192-linux-i586.tar.gz      |
| Linux x64                  | 64.86 MB  | jre-8u192-linux-x64.rpm          |
| Linux x64                  | 80.68 MB  | jre-8u192-linux-x64.tar.gz       |
| Mac OS X x64               | 76.15 MB  | jre-8u192-macosx-x64.dmg         |
| Mac OS X x64               | 67.76 MB  | jre-8u192-macosx-x64.tar.gz      |
| Solaris SPARC 64-bit       | 52.29 MB  | jre-8u192-solaris-sparcv9.tar.gz |
| Solaris x64                | 50.16 MB  | jre-8u192-solaris-x64.tar.gz     |
| Windows x86 Online         | 1.8 MB    | jre-8u192-windows-i586-iftw.exe  |
| Windows x86 Offline        | 63.43 MB  | jre-8u192-windows-i586.exe       |
| Windows x86                | 66.5 MB   | jre-8u192-windows-i586.tar.gz    |
| Windows x64                | 71.36 MB  | jre-8u192-windows-x64.exe        |
| Windows x64                | 71.29 MB  | jre-8u192-windows-x64.tar.gz     |

Nel caso di Windows 10 usare jre-8u192-windows-x64.exe

- 6) Una volta scaricato il file, utilizzare il comando "Esegui come amministratore" e procedere con l'installazione (si consiglia di consentire all'installazione di cancellare le versioni obsolete della VM Java).
- 7) Con il <u>collegamento internet ancora attivo</u> collegarsi alla pagina del sito dell'Agenzia delle Entrate in cui è pubblicata l'applicazione che si intende utilizzare off-line ed eseguire il software selezionando l'apposito link.
- 8) Da questo punto in poi sarà possibile eseguire l'applicazione anche in assenza di collegamento internet attivo.

# Come vedere se il sistema operativo è a 32 o 64 bit

# Windows Vista e Windows 7

| iew basic informati                                                                                | on about your computer                                                                                                    |          |
|----------------------------------------------------------------------------------------------------|----------------------------------------------------------------------------------------------------|----------|
| indows edition                                                                                     |                                                                                                    |          |
| Windows 7 Home Pren                                                                                | nium                                                                                                    |          |
| Copyright © 2009 Micr                                                                              | rosoft Corporation. All rights reserved.                                                                                                    |          |
| Get more features with                                                                             | a new edition of Windows 7                                                                                                    |          |
|                                                                                                    |                                                                                                    | <b>_</b> |
|                                                                                                    |                                                                                                    | -        |
| stem                                                                                               |                                                                                                    |          |
| rstem<br>Manufacturer:                                                                             | Hewlett-Packard Company                                                                                                    |          |
| nstem<br>Manufacturer:<br>Model:                                                                   | Hewlett-Packard Company<br>600-1055                                                                                                    |          |
| nstem<br>Manufacturer:<br>Model:<br>Rating:                                                        | Hewlett-Packard Company<br>600-1055<br>516 Windows Experience Index                                                                                                 |          |
| nstem<br>Manufacturer:<br>Model:<br>Rating:<br>Processor:                                          | Hewlett-Packard Company<br>600-1055<br>576 Windows Experience Index<br>Intel(R) Core(TM)2 Duo CPU P7450 @ 2.13GHz 2.13 GHz                                          |          |
| nstem<br>Manufacturer:<br>Model:<br>Rating:<br>Processor:<br>Installed memory (RAN                 | Hewlett-Packard Company<br>600-1055<br>516 Windows Experience Index<br>Intel(R) Core(TM)2 Duo CPU P7450 @ 2.13GHz 2.13 GHz<br>4): 4.00 GB                           |          |
| nstem<br>Manufacturer:<br>Model:<br>Rating:<br>Processor:<br>Installed memory (RAM<br>System type: | Hewlett-Packard Company<br>600-1055<br>56 Windows Experience Index<br>Intel(R) Core(TM)2 Duo CPU P7450 @ 2.13GHz 2.13 GHz<br>4): 4:00 GB<br>64-bit Operating System |          |

## Windows 8/8.x

| W | indows edition                                     |                                                           |  |  |
|---|----------------------------------------------------|-----------------------------------------------------------|--|--|
|   | Windows 8 Pro                                      |                                                           |  |  |
|   | © 2012 Microsoft Corporat<br>All rights reserved.  |                                                           |  |  |
|   | Get more features with a new<br>edition of Windows |                                                           |  |  |
| S | /stem                                              |                                                           |  |  |
|   | Rating:                                            | System rating is not available                            |  |  |
|   | Processor:                                         | Intel(R) Core(TM) i7-6700K CPU @ 4.00GHz 4.01 GHz         |  |  |
|   | Installed memory (RAM):                            | 4.00 GB                                                   |  |  |
|   | System type:                                       | 64-bit Operating System, x64-based processor              |  |  |
|   | Pen and Touch:                                     | ouch: No Pen or Touch Input is available for this Display |  |  |

#### Windows 10

| ← Impostazioni              |                   | – 🗆 X                                                        |
|-----------------------------|-------------------|--------------------------------------------------------------|
| 🐯 SISTEMA                   |                   | Trova un'impostazione                                        |
| ^                           | Edizione          | Windows 10 Pro                                               |
| Modalita tablet             | Versione          | 1511                                                         |
| Alimentazione e sospensione | Build SO          | 10586.63                                                     |
|                             | ID prodotto       | 00330-80000-00000-AA846                                      |
| Archiviazione               | Processore        | Intel(R) Xeon(R) CPU E3-1230 V2 @ 3.30GHz<br>3.30 GHz        |
| Mappe offline               | RAM installata    | 8,00 GB                                                      |
| App predefinite             | Tipo sistema      | Sistema operativo a 64 bit, processore basato<br>su x64      |
| Informazioni su             | Penna e tocco     | Nessun input penna o tocco disponibile per<br>questo schermo |
|                             | Modifica il codic | e Product Key o aggiorna l'edizione di Windows               |
| ~                           | Leggi l'Informati | va sulla privacy per Windows e i servizi Microsoft           |

## Mac o Linux

- richiamare il Terminale
- digitare il comando uname -a nella finestra apparsa sulla scrivania
- premere il tasto Invio sulla tastiera
- analizzare le due righe di testo apparse a terminale se alla fine della seconda è presente la dicitura
   i386 il sistema è basato su un'architettura a 32 bit, se invece è presente la dicitura x86\_64 il sistema è basato su un'architettura a 64 bit.